## Medium Tutorial Bubble Gum Heart

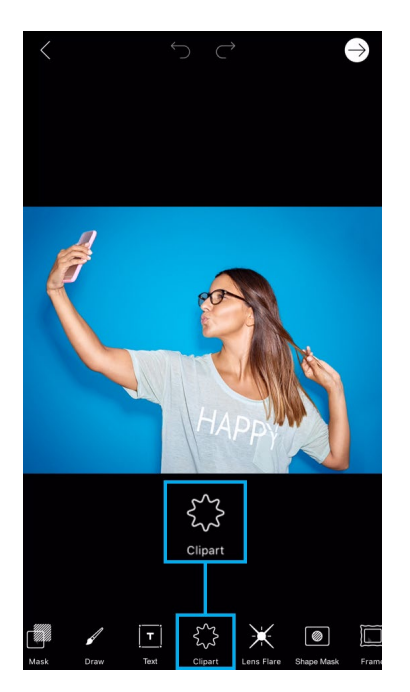

**Step 1:** Open your picture in the photo editor. Use one of your own shots or find one by another user by searching for #FreeToEdit in the app. Tap on the Clipart icon.

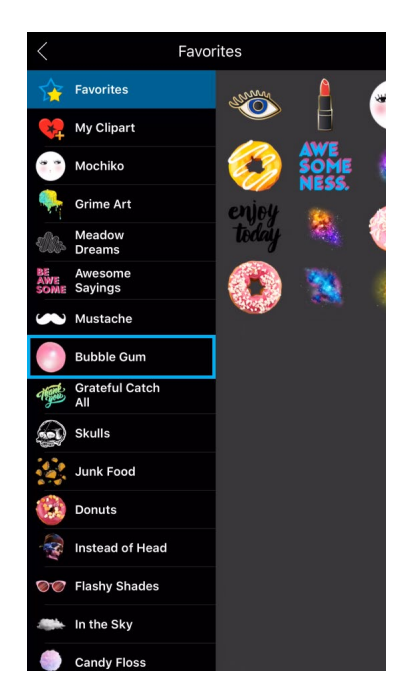

Step 2: Select the Bubble Gum pack.

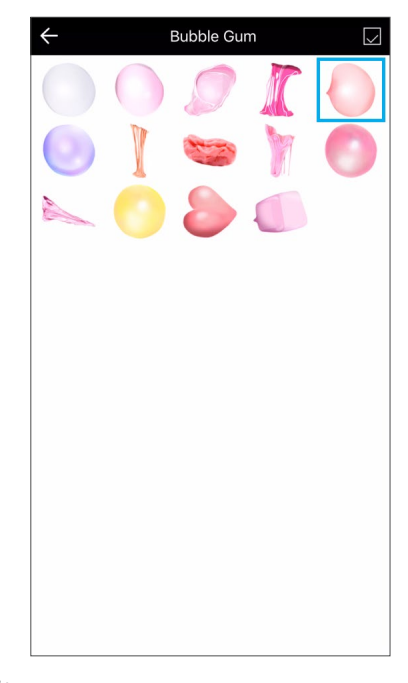

**Step 3:** Tap on the Clipart you'd like to use.

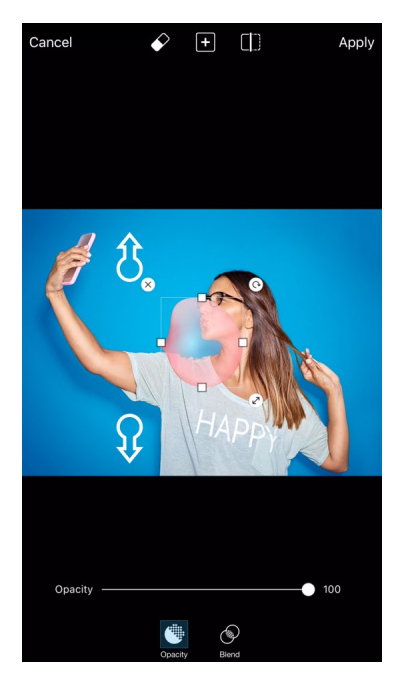

*Step 4:* Perform a two-finger pinch to zoom in a bit.

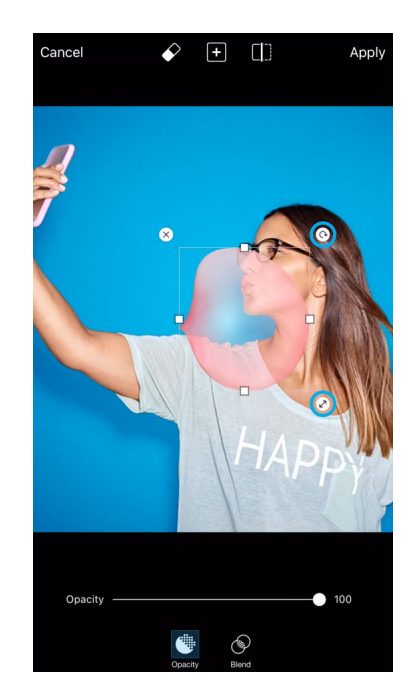

**Step 5:** Use the arrow icons to adjust the size and rotate the Clipart. Drag it to place it on your picture.

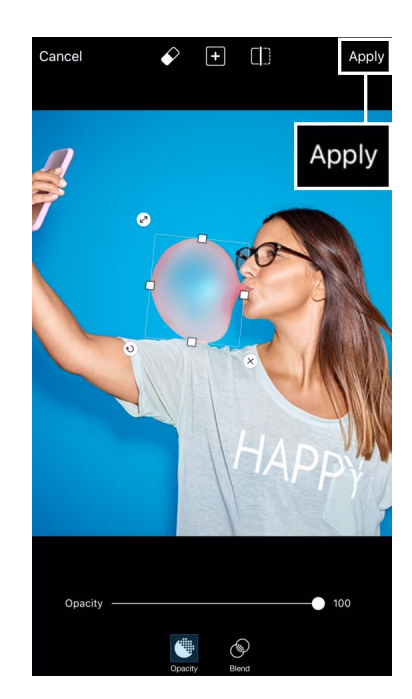

Step 6: Tap on "Apply."

## Medium Tutorial Bubble Gum Heart

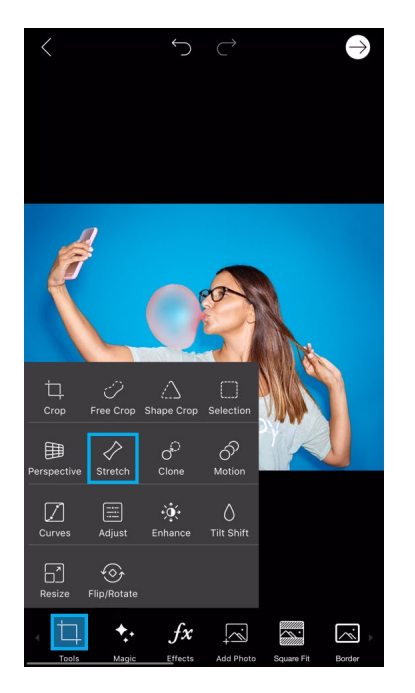

*Step 7:* Tap on the Tools icon and open the Stretch Tool.

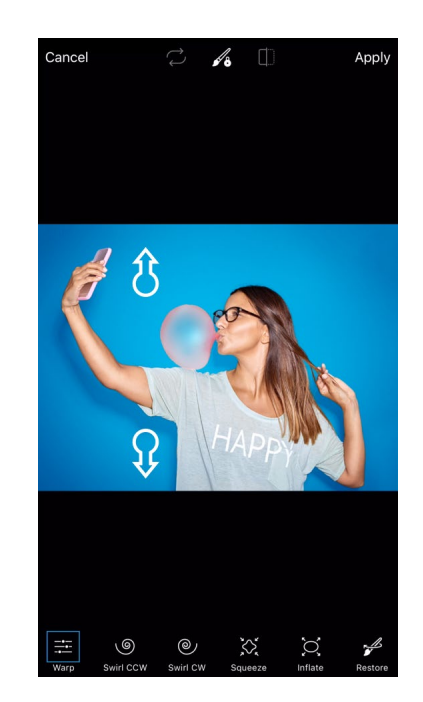

Step 8: Use two fingers to zoom in.

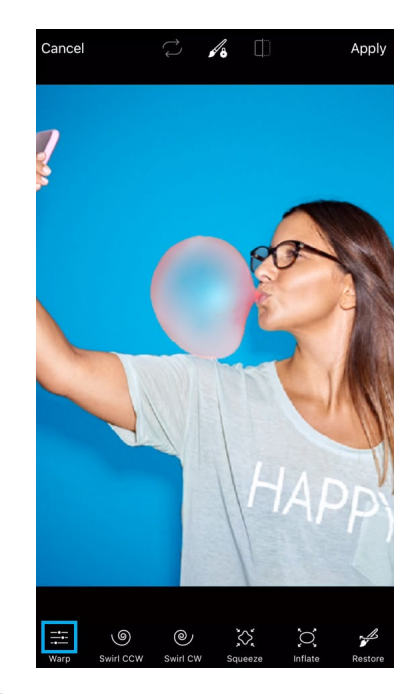

Page 2

**Step 9:** Tap on the Warp icon to open the brush settings menu.

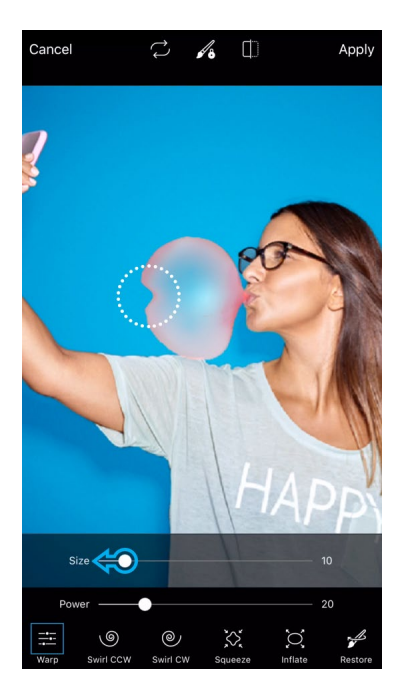

*Step 10:* Use the slider to decrease the brush size. Use your finger or stylus to create an indent on your bubble gum.

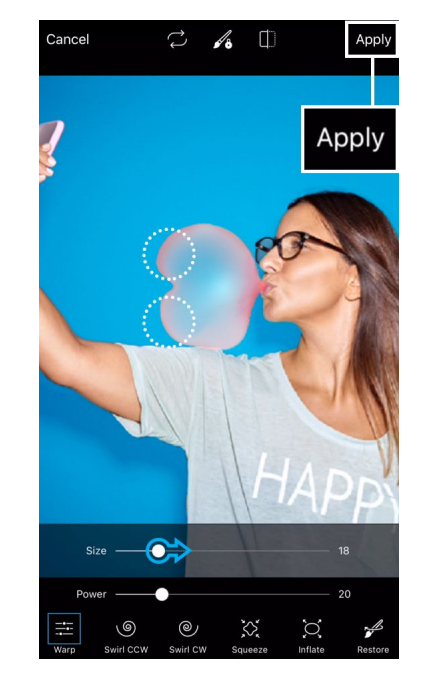

**Step 11:** Increase the brush size a bit and brush out the edges of the bubble gum. When you're done, tap on "Apply."

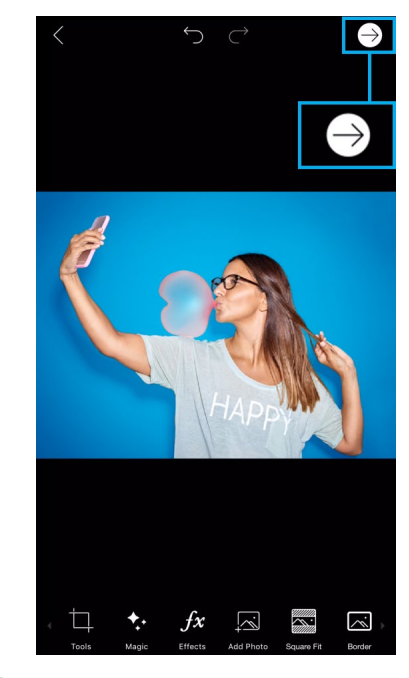

**Step 12:** Tap on the arrow icon to finish. Save your picture and share it on PicsArt with the hashtag #BubbleGumHeart!